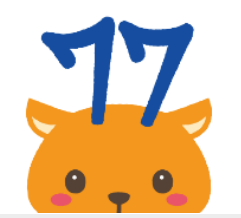

次

E

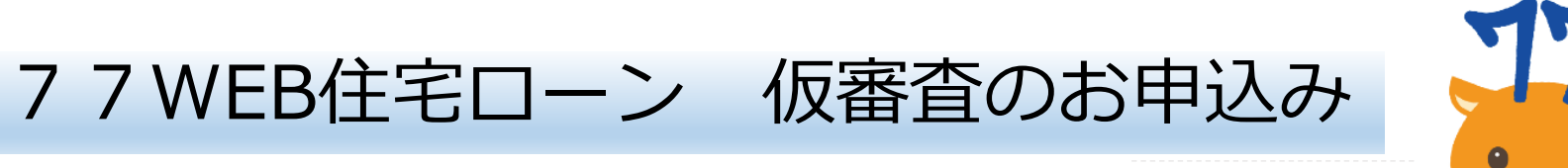

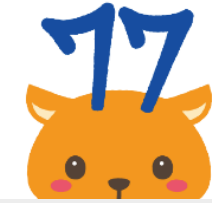

| <u>STEP1.マイページ登録</u>     | <u>STEP 3. 申込み内容入力</u> | <u>STEP4.入力内容の確認</u> |
|--------------------------|------------------------|----------------------|
| ①マイページ登録入力               | ①注意・同意事項               | ①入力内容確認              |
| ②メール認証                   | ②案件内容入力                | ② <b>完了確認</b>        |
|                          | ③申込人情報入力               |                      |
| <u>STEP2.WEBシステムログイン</u> | ④借入内容入力                |                      |
| ①マイページログイン               | ⑤所要資金入力                |                      |
| ②ワンタイムパスワードログイン          | ⑥担保物件入力                |                      |
| ③仮審査申込み                  | ⑦資産・借入れ内容入力            |                      |
|                          | ⑧必要書類添付                |                      |
|                          | 9その他                   | 2024年10月1日時点         |
| 注. 画面内容は一部抜粋して掲載して       | こおります。実際に表示される         | 画面とは異なる場合があります。      |

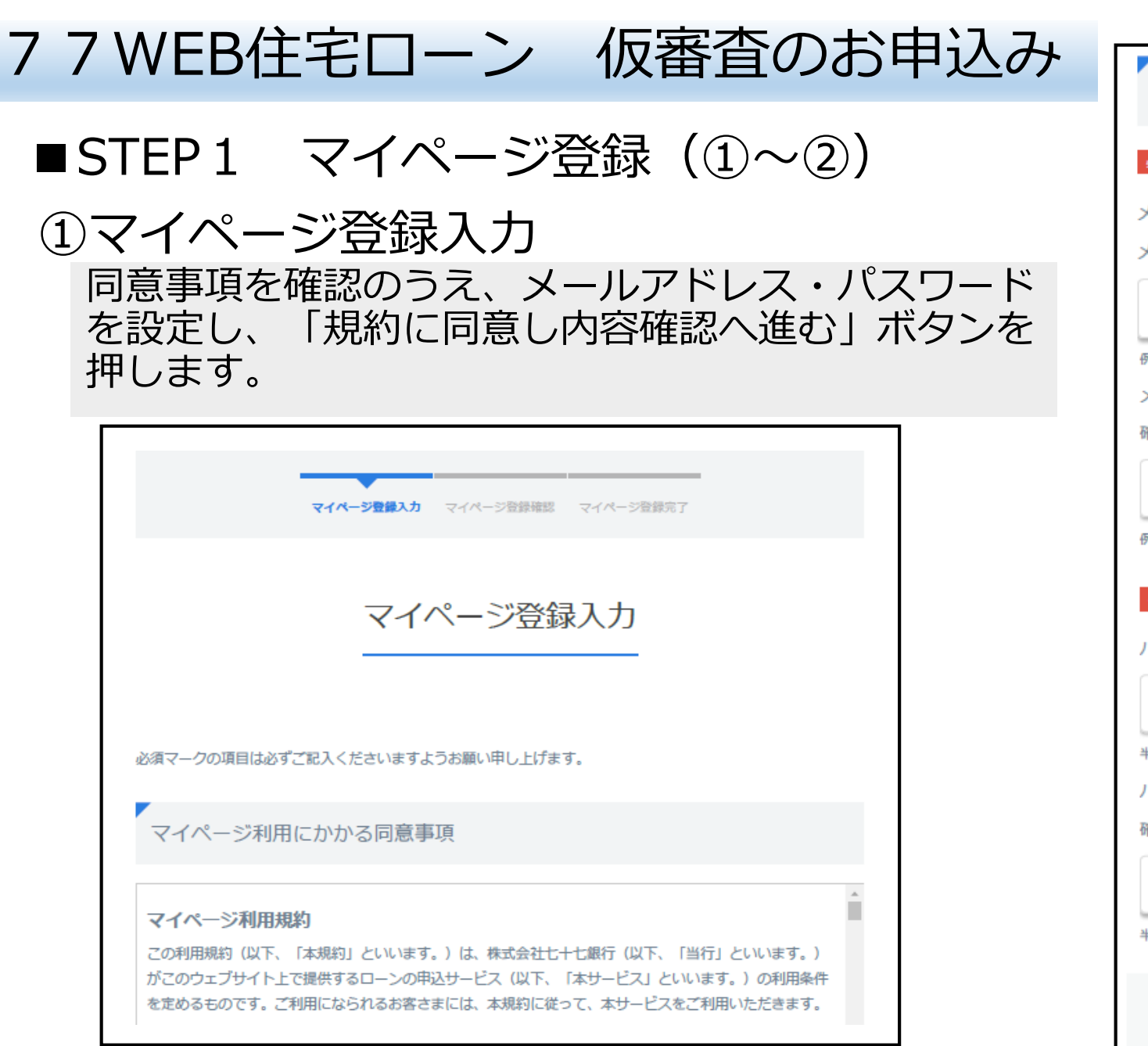

| マイページ登録情報<br>ション ション ション ション ション ション ション ション ション ション           |
|----------------------------------------------------------------|
| ※ III こここの てきる どうの くちょう くろう くろう くろう くろう くろう くろう くろう くろう くろう くろ |
| メールアドレスをご入力ください。                                               |
| 例:abcd1234@77bank.co.jp                                        |
| メールアドレス(確認用) 半角                                                |
| 確認のため、もう一度メールアドレスをご入力ください。                                     |
|                                                                |
| 例:abcd1234@77bank.co.jp                                        |
| 必須 パスワード                                                       |
| パスワード 半角英数字記号                                                  |
| Password123!                                                   |
| 半角英数字記号の6桁~20桁のうち2種類以上                                         |
| パスワード(確認用) 半角英数字記号                                             |
| 確認のため、もう一度パスワードをご入力ください。                                       |
| Password123!                                                   |
| 半角英数字記号の6桁~20桁のうち2種類以上                                         |
| 規約に同意し内容確認へ進む                                                  |

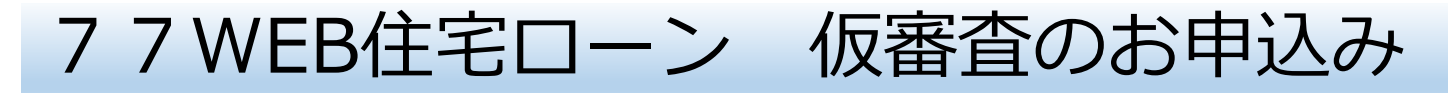

#### ■STEP1 マイページ登録 ②メール認証 メールに記載されたURL (◆返信 (◆全返信 (●) 転送 ◆ | ④ タグ ◆ (→) リンクを選択しリンク先 入力内容を確認のうえ「登録」ボタンを押し ます。登録したメールアドレスメールが届き へ遷移します。 E From: no-reply-77webloan@msg.77bank.co.jp To ます。メールに記載されたURLを開きます。 件名: マイページ登録完了のお知らせ 日時 マイページ登録確認 平素より七十七銀行をご利用いただき、誠にありがとうございます。 お客様が申し込まれた77WEB住宅ローンについて、 マイページが登録されましたのでご連絡いたします。 ↓マイページはこちらから↓ 入力内容をご確認ください。 マイページ登録情報 ↓WEB案件番号はこちら↓ 【ご注意】 認証ID こちらのメールアドレスは送信専用です。 本メールにご返信いただいてもお答えできませんので、あらかじめご了承ください。 メールアドレス 【お問い合わせ】 株式会社七十七銀行 コンタクトセンター 77ダイレクトローンデスク TEL:0120-77-6060 受付時間/平日(銀行窓口営業日) 9:00~19:00 土日祝日(12月31日~1月3日を除く) 10:00~18:00 パスワード ..... Eメール ワンタイムパスワードのご 連絡先 登録 戻る

# 77WEB住宅ローン 仮審査のお申込み

#### ■STEP2 WEBシステムログイン(①~③)

# ①マイページログイン

登録したメールアドレス・パスワード を入力のうえ、「ログイン」ボタンを 押します。

|                                             | ログイン                                                                    |  |
|---------------------------------------------|-------------------------------------------------------------------------|--|
| 認証ID(メ <b>ー</b> ルアドレス<br>「ログイン」ボタンを打<br>す。  | 、)とパスワードを以下に入力し、「ログイン」ボタンを押してください。<br>押下すると、初回のみワンタイムパスワードを指定のご連絡先へ送信しま |  |
| 認証                                          | EID(メールアドレス)                                                            |  |
|                                             | ログイン                                                                    |  |
| <b>(スワードを忘れた場合</b><br>「 <u>パスワードの再登録依</u> 頼 | 頼」を行ってください。                                                             |  |

# 77WEB住宅ローン 仮審査のお申込み

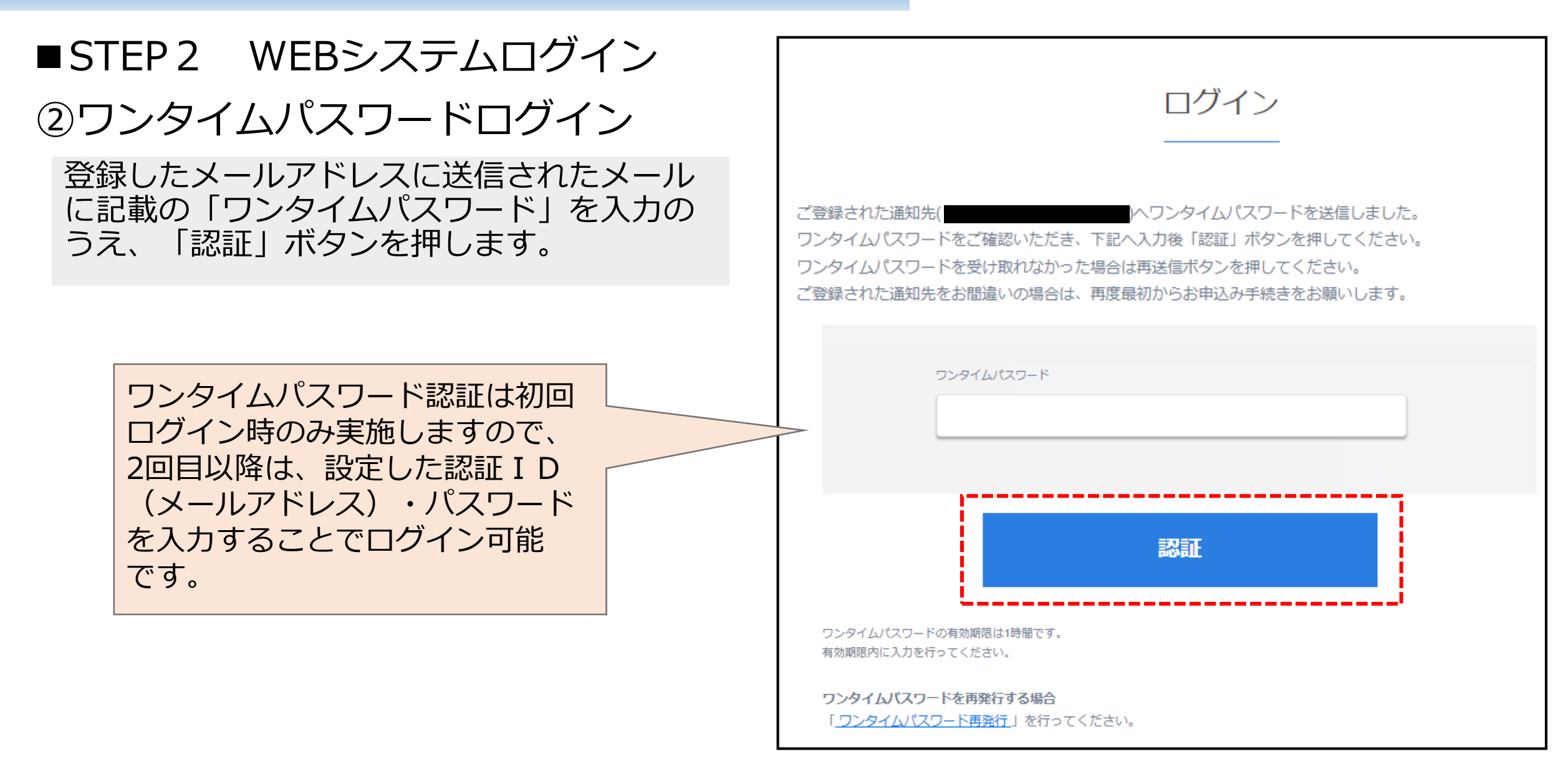

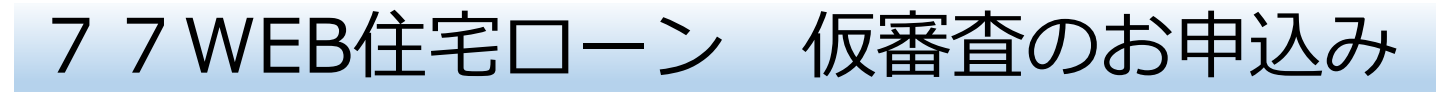

# ■STEP2 WEBシステムログイン

③仮審査申込み

申込メニューの「仮審査申込」ボタンを 押します。

|           |           | 申込情報照  | 会 |  |
|-----------|-----------|--------|---|--|
| 仮審査申込を開始し | してください。   |        |   |  |
| 案件情報      |           |        |   |  |
| 商品名       | 77WEB住宅ロ- | ->     |   |  |
| 中心>       | <u> </u>  |        |   |  |
| 中込メ       | <u></u>   |        |   |  |
| 甲込入       | 《         |        |   |  |
| 中心>       |           | ·<br>즈 |   |  |
| 中心>       |           | ·<br>즈 |   |  |
| 中心ン       |           | ک<br>ک |   |  |

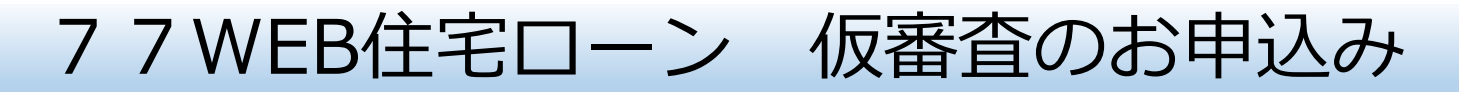

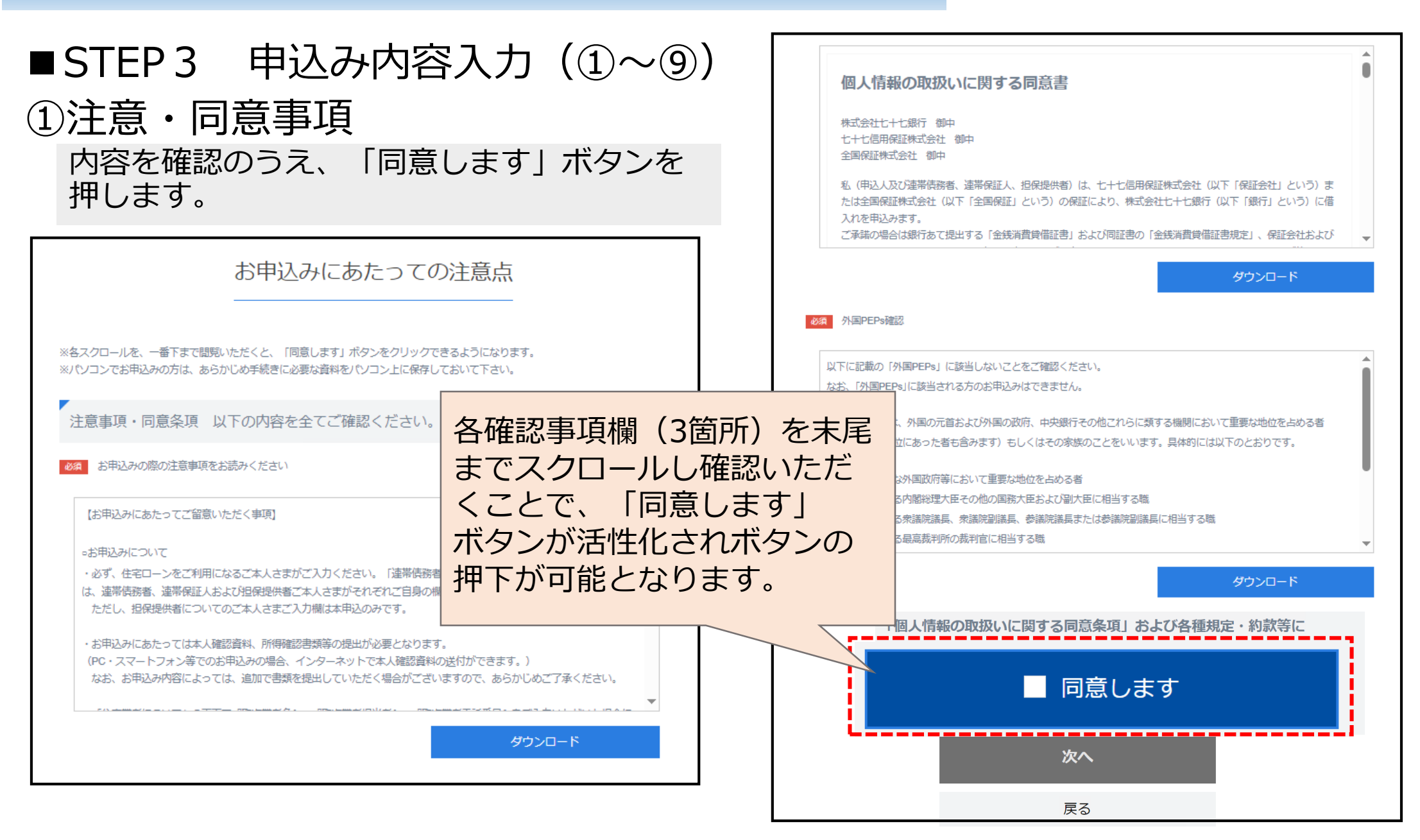

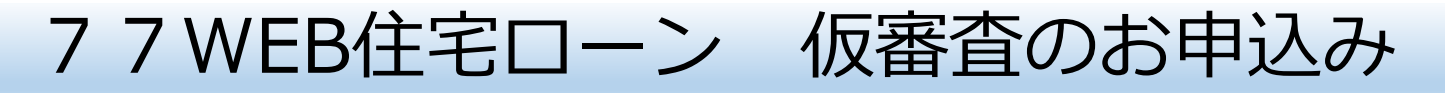

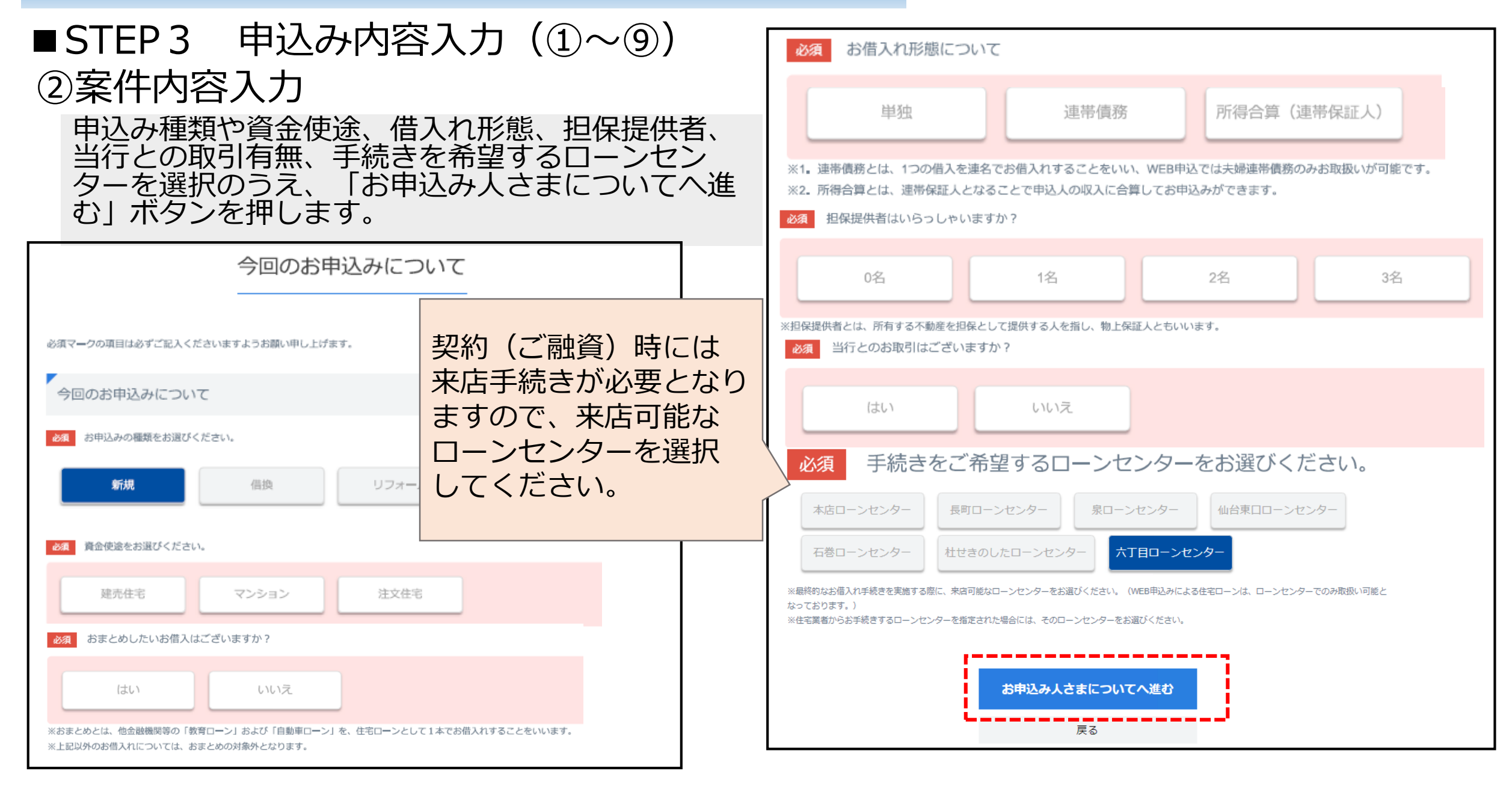

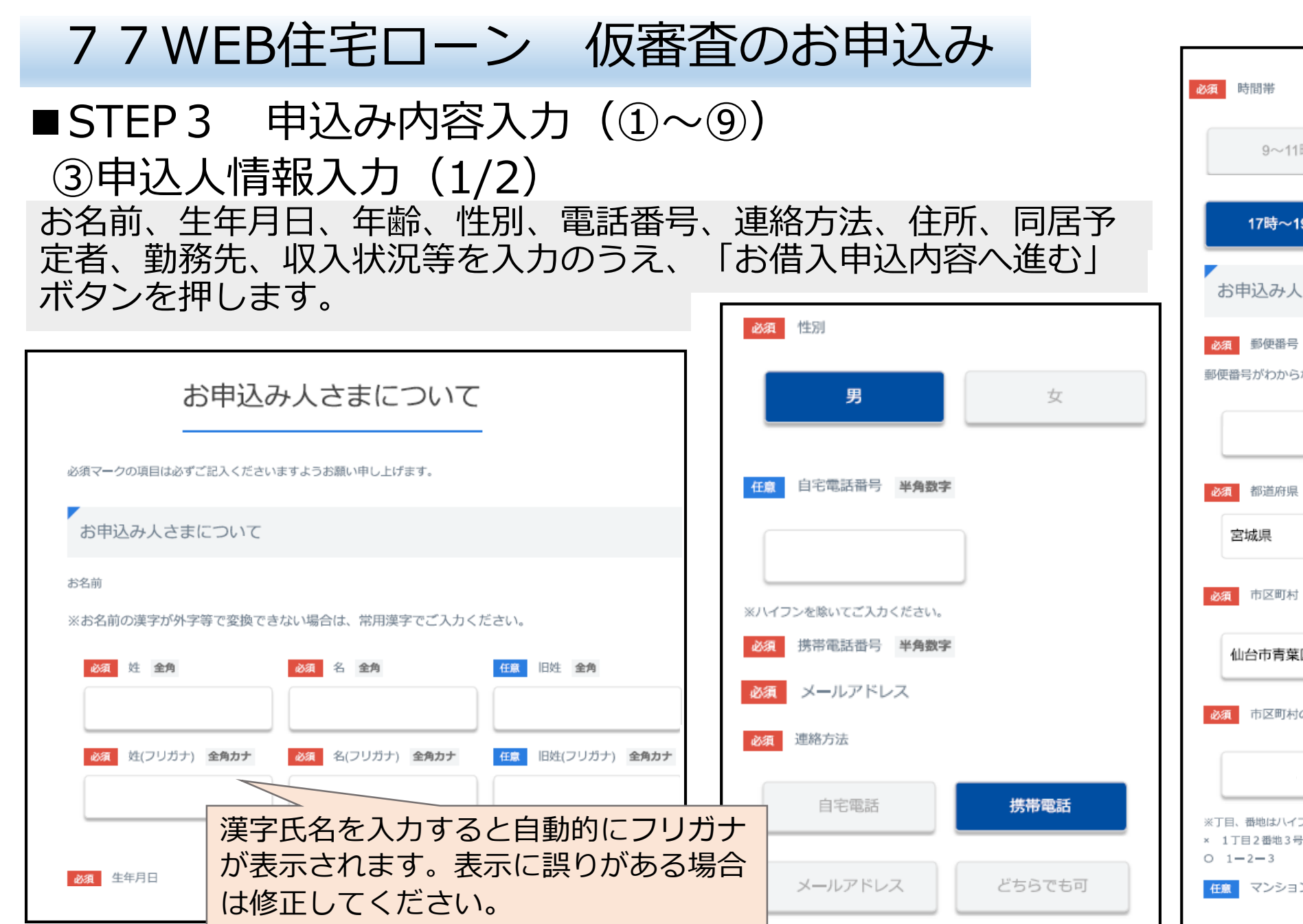

| 必須 時間帯                                                                                                    |                                               |                                  |
|----------------------------------------------------------------------------------------------------|-----------------------------------------------|----------------------------------|
| 9~11時                                                                                                    | 11時~14時                                       | 14時~17時                          |
| 17時~19時                                                                                                    | 特に希望なし                                        |                                  |
| お申込み人さまの                                                                                                    | のご住所について                                      |                                  |
| 必須 郵便番号 半角数<br>郵便番号がわからない方は                                                                                                    | <b>序</b><br>は <u>こちら(日本郵政公式サイト)</u> からごで      | 確認ください                           |
| <ul> <li>必須都道府県</li> <li>宮城県</li> <li>○須市区町村 全角</li> </ul>                                                                                                    | 郵便番号と入<br>が一致しない<br>が表示されま<br>便番号は正確<br>ください。 | カした住所<br>場合エラー<br>すので、郵<br>に入力して |
| 仙台市青葉区:     必須 市区町村のつづき     ※     ア目、番地はハイフンでご     ※     アロンでご     ※     ア目、番地はハイフンでご     ※     アロンでご     ※     アロンでご     ※     アロンでご     ※     アロンでご     ※     アロンでご     ※     アロンでご     ※     アロンでご     ※     アロンでご     ※     アロンでご     ※     アロンでご     ※     アロンでご     ※     アロンでご     ※     アロンでご     ※     アロンでご     ※     アロンでご     ※     アロンでご     ※     アロンで     ※     アロンで     ※     アロンで     ※     アロンで     ※     アロンで     ※     アロンで     ※     アロンで     ※     アロンで     ※     アロンで     ※     アロンで     ※     目     ※     アロンで     ※     アロンで     ※     アロンで     ※     アロンで     ※     アロンで     ※     アロンで     ※     アロンで     ※     アロンで     ※     アロンで     ※     アロンで     ※     アロンで     ※     アロンで     ※     アロンで     ※     アロンで     ※     アロンで     ※     アロンで     ※ | (丁目、番地、号など) 全角<br>(カください。                     |                                  |
| × 1丁目2番地3号<br>O 1-2-3<br>任度 マンション名・部                                                                                                    | 室班号 <b>全角</b>                                 |                                  |

| 77WEB住宅ローン 仮審査のお申込み                                | * お申込人さまの勤務先について                                                                                                    |
|----------------------------------------------------|----------------------------------------------------------------------------------------------------|
| ■STEP3 申込み内容入力 (①~⑨)                               | <b>必須</b> 雇用形態                                                                                                    |
| ③申込人情報入力(2/2)                                      | 会社員(一般職)                                                                                                    |
| <b>•</b>                                           | ※会社役員および会社オーナーの方の場合は、別途会社の決算書 3 期分の写しをご提出いただく場合がございます。                                                                                                    |
| ※マンション・アパート名、部屋番号がある場合はご入力ください。                    | 必須 勤務先名(漢字) 全角                                                                                                    |
| 必須 都道府県(フリガナ) <b>年 月</b>                           |                                                                                                    |
| ミヤギケン                                              | <ul><li>※株式会社、一般社団法人等の法人形態もご入力ください。</li><li>※出向中の方、派遣社員の方は、在籍している会社名(出向元、派遣元)をご入力ください。</li></ul>                                                                                                    |
| 必須 市区町村(フリガナ) 全角カナ                                 | <ul> <li></li></ul>                                                                                                    |
| センダイシアオバク                                          | <b>必須</b> 前年年収 数值(整数)                                                                                                    |
| 彼須 市区町村(フリガナ)のつづき(丁目、番地、号など) 全角カナ     「同居予定の人数について | 万円                                                                                                    |
| 必須本人の居住有無                                          | ※源泉徴収票の場合、「支払金額」をご入力ください。     入力が必要な項目は       ※万円未満切捨でご入力ください。     入力が必要な項目は                                                                                                    |
| *TE、番地はハイフンでご入力ください。<br>× 1チョウメ2パンチ3ゴウ<br>O 1      | (4意)前々年年収 数値(数数) 残り 件です。                                                                                                    |
| 任意 マンション名・部屋番号(フリガナ) 全角                            | ля развити на селото на селото на<br>Селото на селото на селото на селото на селото на селото на селото на селото на селото на селото на селото на с |
| ・                                                  | 次の画面へ移動すると、これまでの入力分は一時保存されます。                                                                                                    |
| ※マンション・アパート名、部屋番号がある場合はご入力ください。  居住する  居住する  居住する  | お借入申込内容へ進む                                                                                                    |

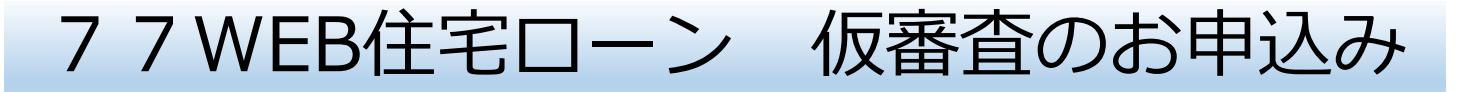

# ■STEP3 申込み内容入力(①~⑨) ④借入内容入力

団信告知事項の有無、お借入れ金額、借入期間、借入希望日を入力のうえ、 「所要資金についてへ進む」 ボタンを押します。

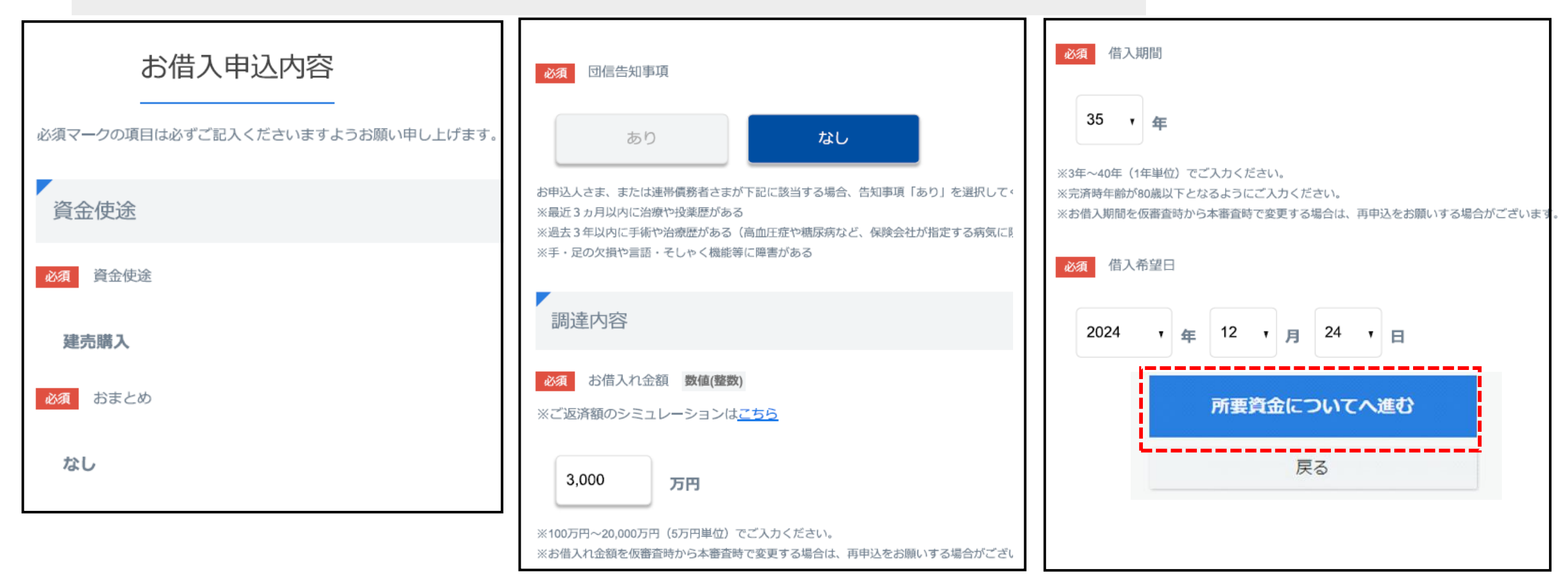

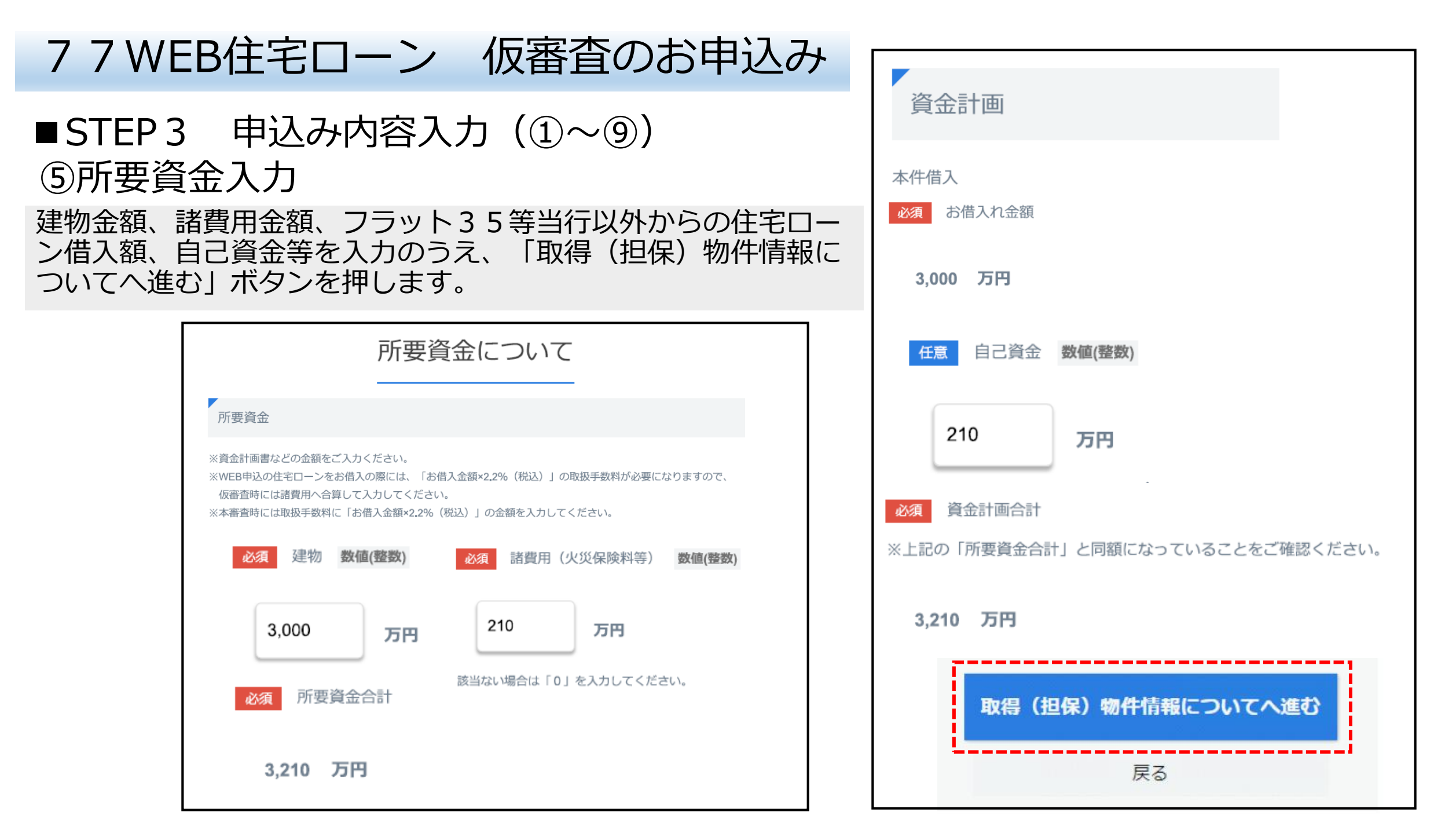

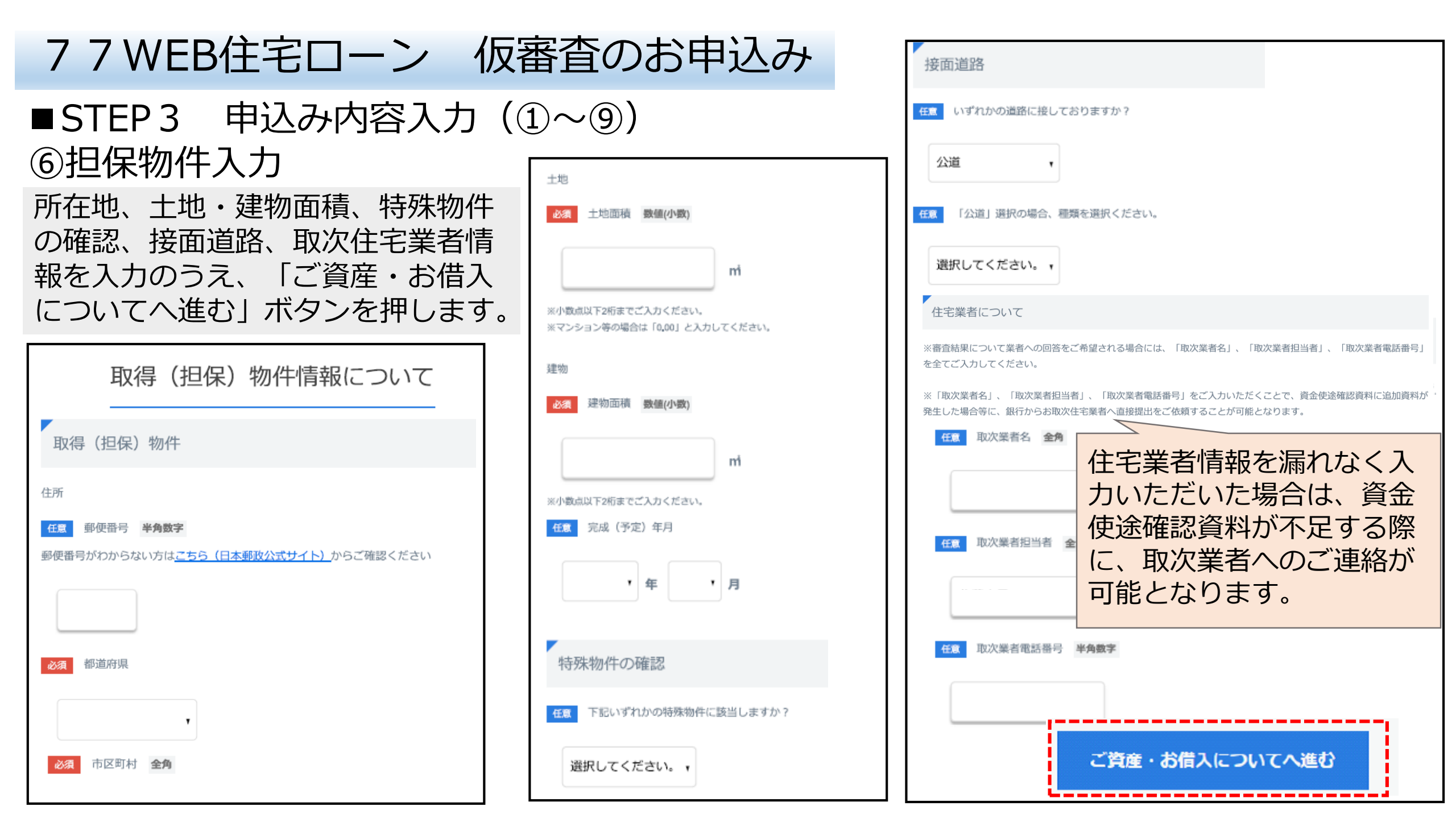

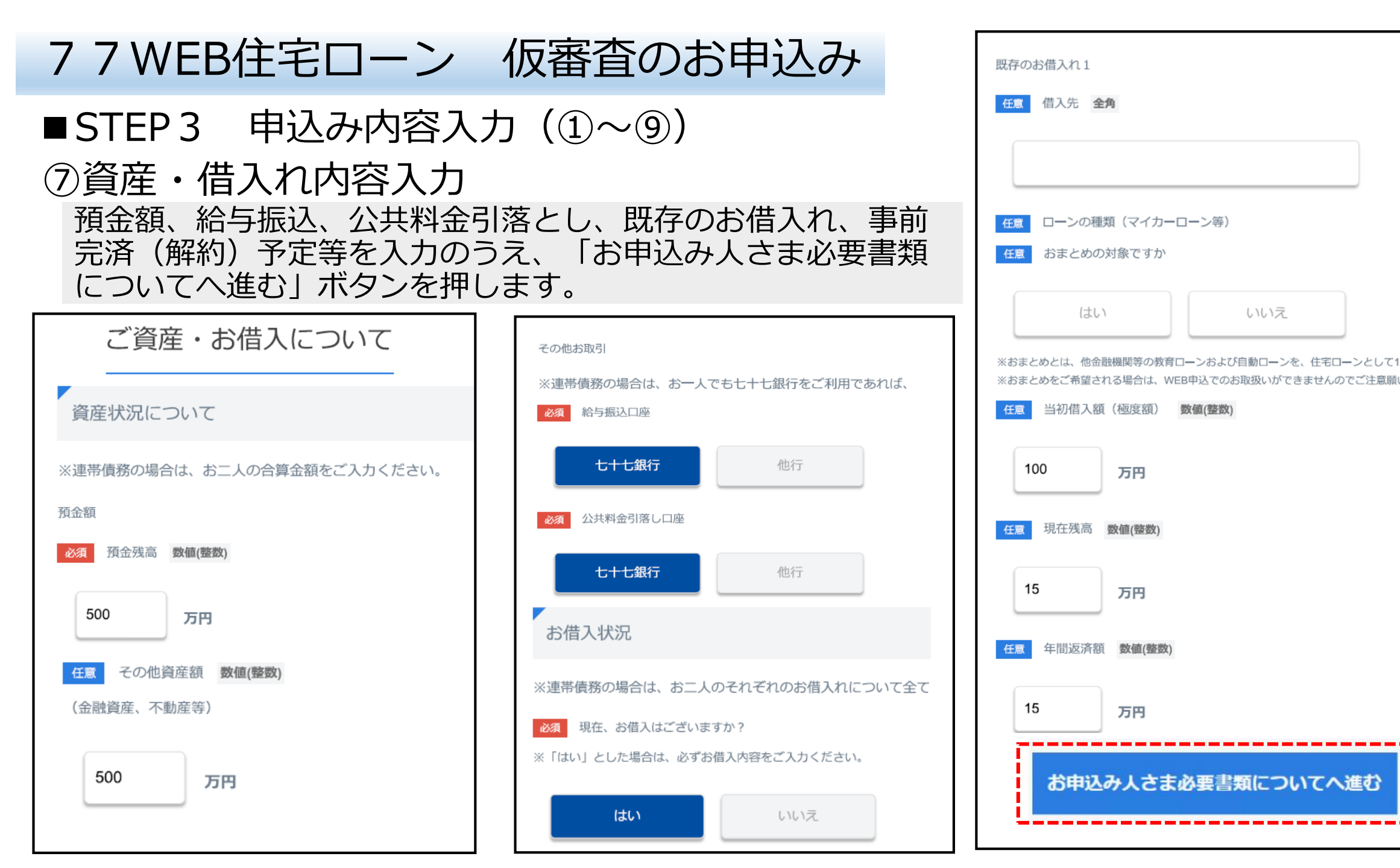

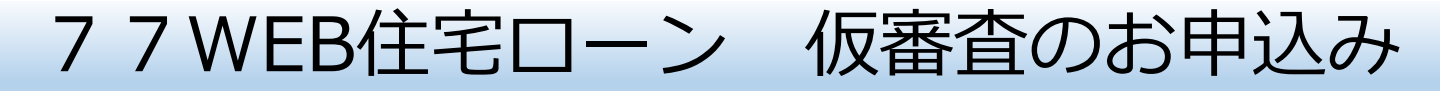

### ■STEP3 申込み内容入力(①~⑨)

#### ⑧必要書類添付

運転免許証等の本人確認書類、健康保険証、所得確認資料、物件資料を撮影またはデータを添付し、 アップロードした内容を確認のうえ、「その他確認事項へ進む」ボタンを押します。

| お申込み人さま必要書類について                                                                                                    | 設問1.提出する本人確認書類をご選択ください。<br>必須 本人確認書類の選択           | 必須<br>所得確認資料(源泉徴収票、<br>確定申告書など)            |
|----------------------------------------------------------------------------------------------------|---------------------------------------------------|--------------------------------------------|
| お申込人さま 必要書類                                                                                                    | 運転免許証                                             | 必須 物件資料(チラシ、パンフレット等)                       |
| ※運転免許証の場合、免許の条件等の欄を黒塗りしてください。<br>【塗り潰し例】                                                                                                    | 必須 本人確認書類(表)<br>設問2.健康保険証をご提出ください。                | ※物件の所在地、価格、平米数、間取り図<br>などが記載された資料をご提出ください。 |
| ある 当初 一郎 11600年00月00日年 後日 第次保険 本人 (被保険者) 平成00年0月00日文化                                                                                                    | <b>必須</b> 健康保険証の種類をご選択ください。                       |                                            |
| 世所 00年00年0017日23番4<br>安村 9代 00年 00月 00日 12345<br>令和00年00月00日まで有効<br>変<br>余下の<br>条件等<br>死<br>の<br>第<br>の<br>日<br>日<br>2345<br>一<br>数<br>一<br>数<br>の<br>数<br>の<br>の<br>の<br>の<br>の<br>の<br>の<br>の<br>の<br>の<br>の<br>の<br>の | 国民健康保険社保・共済等                                      | その他確認事項へ進む                                 |
| ## 第 123456789123 年 Ⅲ                                                                                                    | 任意 健康保険証(表)                                       | ij                                         |
| ■ *#200* COB 000B * [11111111111] (新展者所在地 〒000-0000 宮知県山台市000000                                                                                                    | ※設問1で本人確認書類として健康保険証をご提出されている場合以外<br>必ずアップロード願います。 |                                            |

注. 運転免許証・健康保険証は、記載例を参考に、 編集機能を使用して黒塗り表示を行ってください。

# 77WEB住宅ローン 仮審査のお申込み

# ■STEP3 申込み内容入力(①~⑨)

#### ⑨その他

アンケート、ご要望・ご連絡事項、紹介営業店 を入力のうえ、「内容確認へ進む」ボタンを押 します(該当がある場合のみご入力ください)。

| その他確認事項                                                                         |
|---------------------------------------------------------------------------------|
|                                                                                 |
| その他                                                                             |
| 任意 当行へ住宅ローンをお申込みいただいたきっかけをお聞かせください。                                             |
| 当行窓口での勧誘・相談                                                                     |
| 任意<br>ご要望・ご連絡事項がございましたら、ご記載ください。 全角                                             |
|                                                                                 |
| ※住宅ローンを紹介した店舗がございましたら、その営業店名をご入力ください。                                           |
| 次の画面へ移動すると、これまでの入力分は一時保存されます。                                                   |
| 内容確認へ進む                                                                         |
| 戻る                                                                              |
| ※住宅ローンを紹介した店舗がございましたら、その営業店名をご入力ください。   次の画面へ移動すると、これまでの入力分は一時保存されます。   内容確認へ進む |

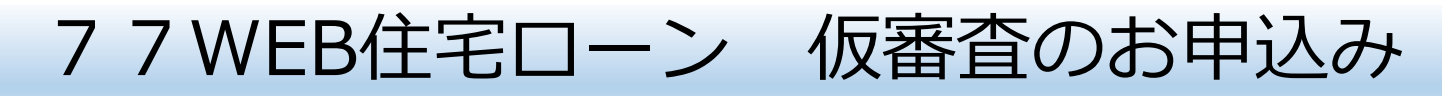

#### ■STEP4 入力内容確認(①~②) ①入力内容確認

入力内容を確認いただき、「申込む」ボタンを 押します。

注. 訂正する場合は、戻るボタンから入力箇所 欄まで戻り、訂正を行ってください。

| 1                    | 確認画面      |
|----------------------|-----------|
| 今回のお申込みにつ            | いて        |
| 今回のお申込みについ           | τ         |
| お申込みの種類をお選びく<br>ださい。 | 新規        |
| 資金使途をお選びくださ<br>い。    | マンション     |
| 新築・中古種別をお選びく<br>ださい。 | 新築        |
| 資金使途                 | 新築マンション購入 |

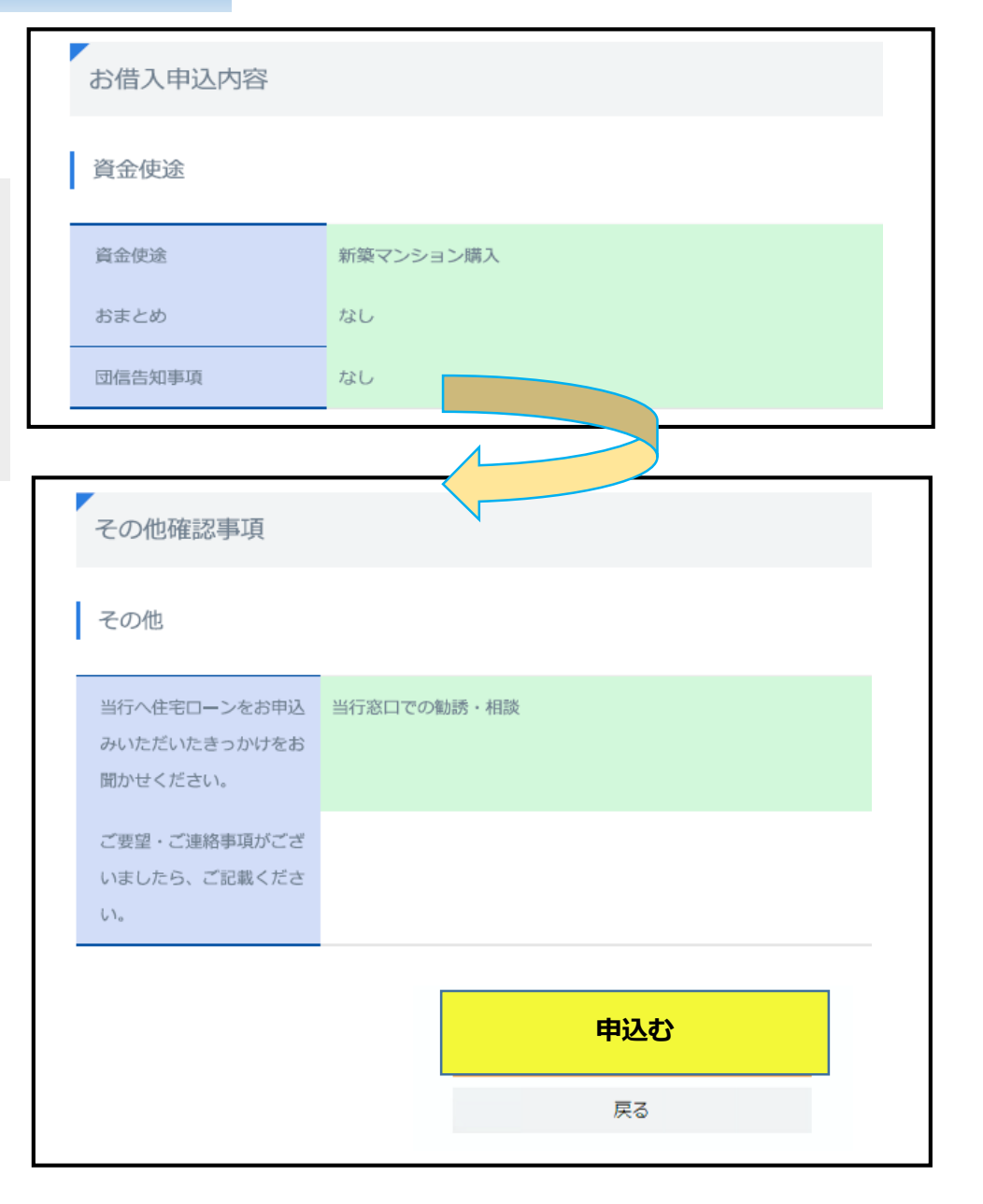

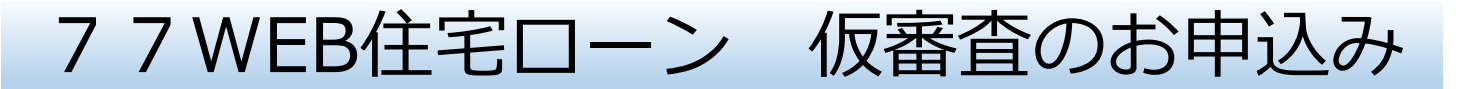

### ■STEP4 入力内容確認(①~②) ②完了確認

「完了画面」が表示されたことを確認のうえ、登録したメールアドレスに申込受付 メールが届いたことを確認してください(**以上で申込受付は完了です**)。

|                                                                              | 完了画面                                                                                                    |
|------------------------------------------------------------------------------|----------------------------------------------------------------------------------------------------|
| 今後のお手続                                                                       | きについて                                                                                                    |
| <ul> <li>この度は七十七;</li> <li>ご指定いただき;</li> <li>す。</li> <li>お申込内容など;</li> </ul> | 最行の住宅ローンをお申込みいただき、誠にありがとうございました。<br>ましたアドレスへ申込受付メールを送信しました。ご確認くださいますようよろしくお願いいたしま<br>D確認のため、お電話にてご連絡をする場合がございます。 |
|                                                                              | 本件に関するお問い合わせ<br>■株式会社七十七銀行 コンタクトセンター<br>77ダイレクトローンデスク<br>0120-77-6060<br>受付時間/平日(銀行窓口営業日) 9:00~19:00             |